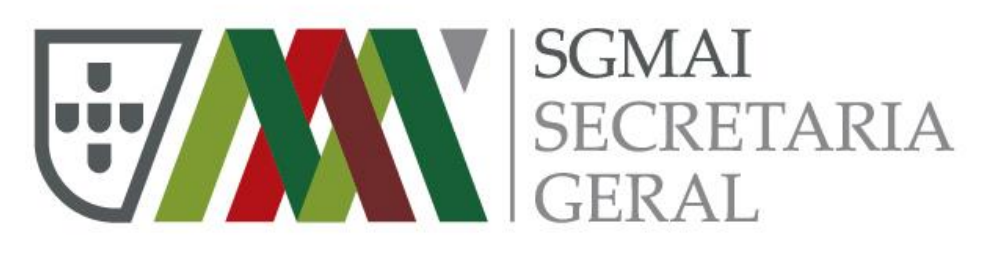

MINISTÉRIO DA ADMINISTRAÇÃO INTERNA

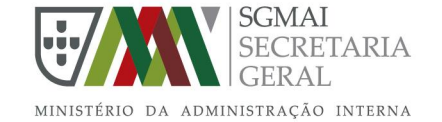

# SISTEMA DE INFORMAÇÃO DE REGISTO DE ELEITOS LOCAIS

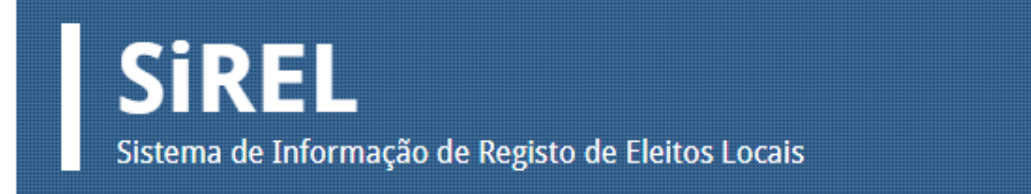

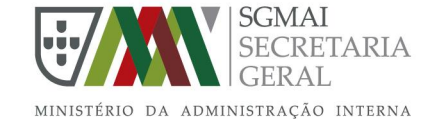

**Sirrel** Sistema de Informação de Registo de Eleitos Locais

#### **ENQUADRAMENTO LEGAL**

#### Obrigação de comunicação dos dados dos eleitos locais:

Prevê o n.º 1 do artigo 234.º da Lei Eleitoral dos Órgãos das Autarquias Locais (Lei Orgânica n.º 1/2001, de 14 de agosto), com a epígrafe Registo dos Eleitos, que no prazo de 30 dias após a eleição, o Presidente da Câmara Municipal remete à Administração Eleitoral os nomes e demais elementos de identificação dos cidadãos eleitos e respetivos cargos. O n.º 2 do mesmo artigo dispõe, ainda, que as alterações posteriores ocorridas na composição dos órgãos das autarquias locais devem ser, igualmente, comunicadas pelo Presidente da Câmara no prazo de 30 dias após a sua verificação.

#### Organização e tratamento da informação:

A Portaria n.º 145/2014, de 16 de julho, determina que compete à Administração Eleitoral da Secretaria Geral do Ministério da Administração Interna organizar e manter atualizado, com vista ao seu tratamento e publicação, um registo dos cidadãos eleitos para os órgãos das autarquias locais (alínea k) do artigo 9.º da referida Portaria).

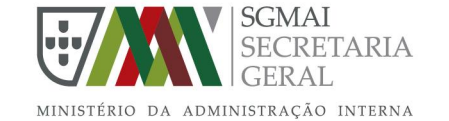

**SiREL** Sistema de Informação de Registo de Eleitos Locais

#### O SiREL é

um repositório de todos os eleitos locais, possibilitando às Câmaras Municipais o registo, a consulta e a atualização da informação referente aos mesmos, de modo a que a mesma esteja permanentemente atualizada.

Tem interligação com o Sistema de Certificação de Atributos Profissionais – Autárquico. Sistema através do qual os eleitos podem solicitar a certificação digital da sua assinatura no âmbito das suas funções de eleito.

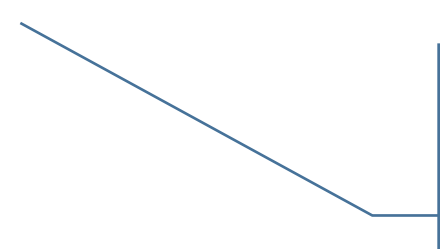

**SCAP** Sistema de Certificação de Atributos Profissionais - Autárquico

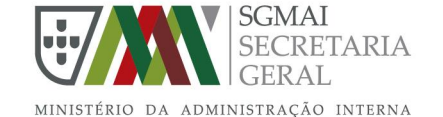

Sistema de Informação de Registo de Eleitos Locais

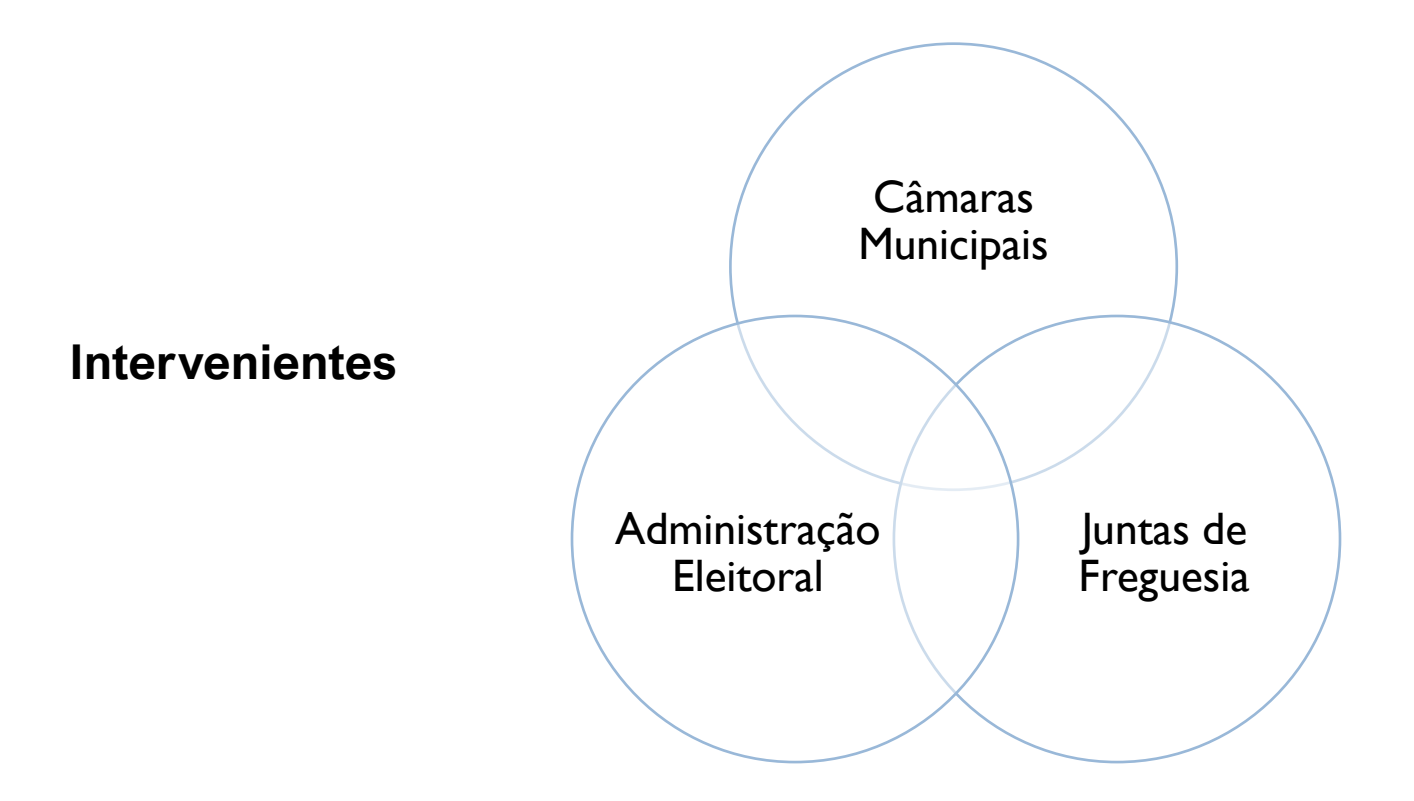

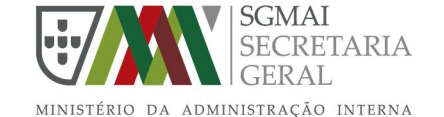

**Sirrel** Sistema de Informação de Registo de Eleitos Locais

#### **Eleitos**

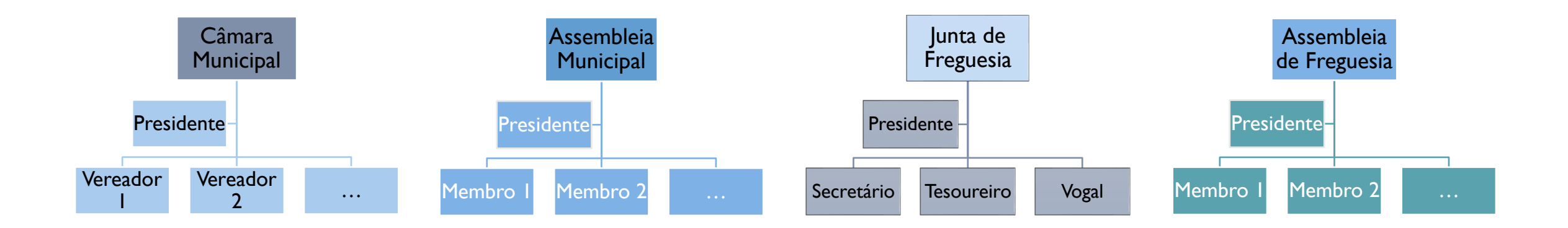

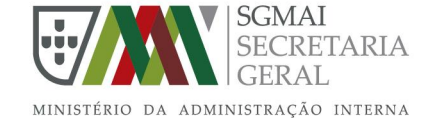

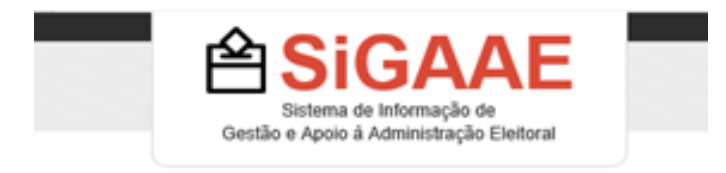

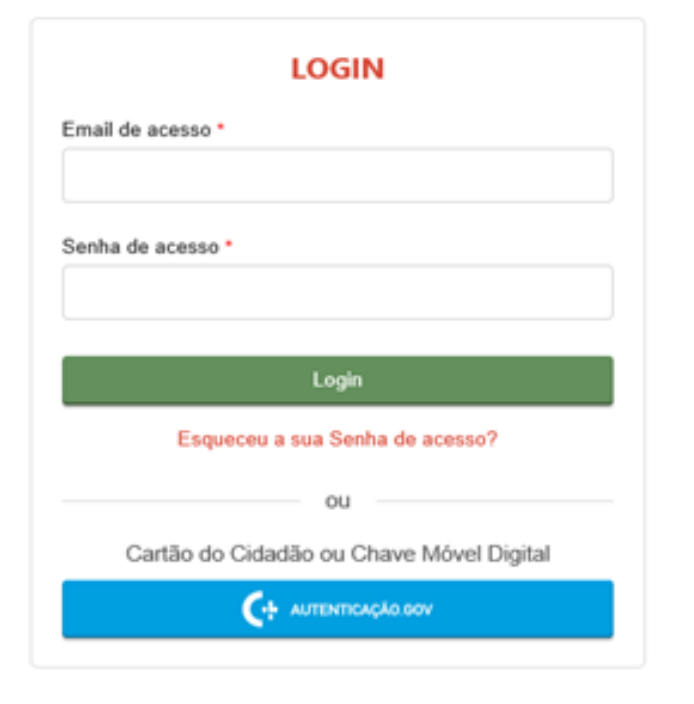

Sistema de Informação de Registo de Eleitos Locais

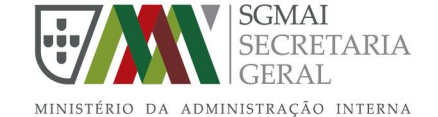

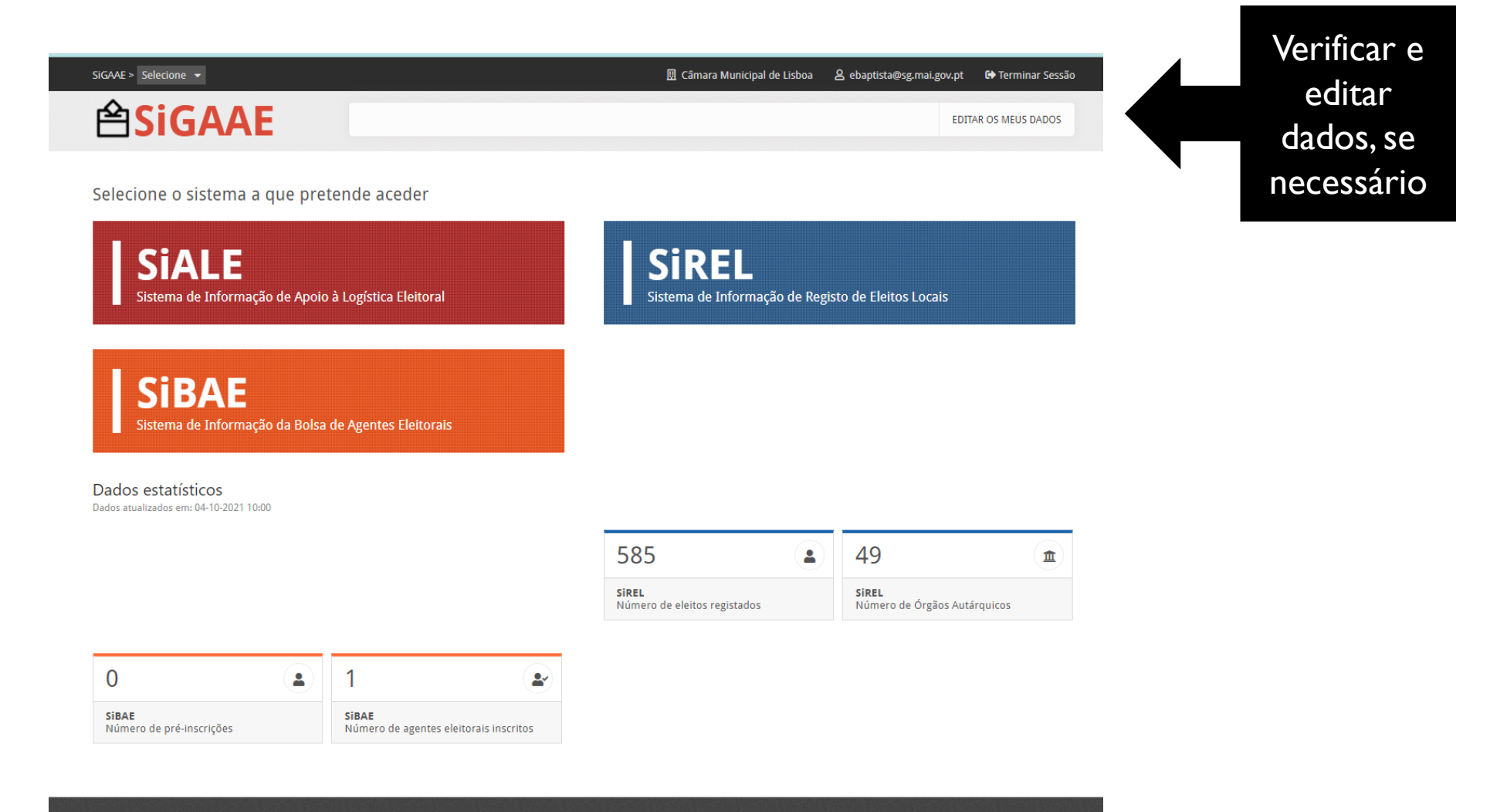

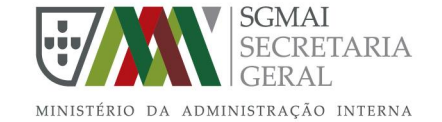

#### Terminar mandatos (em 6 passos)

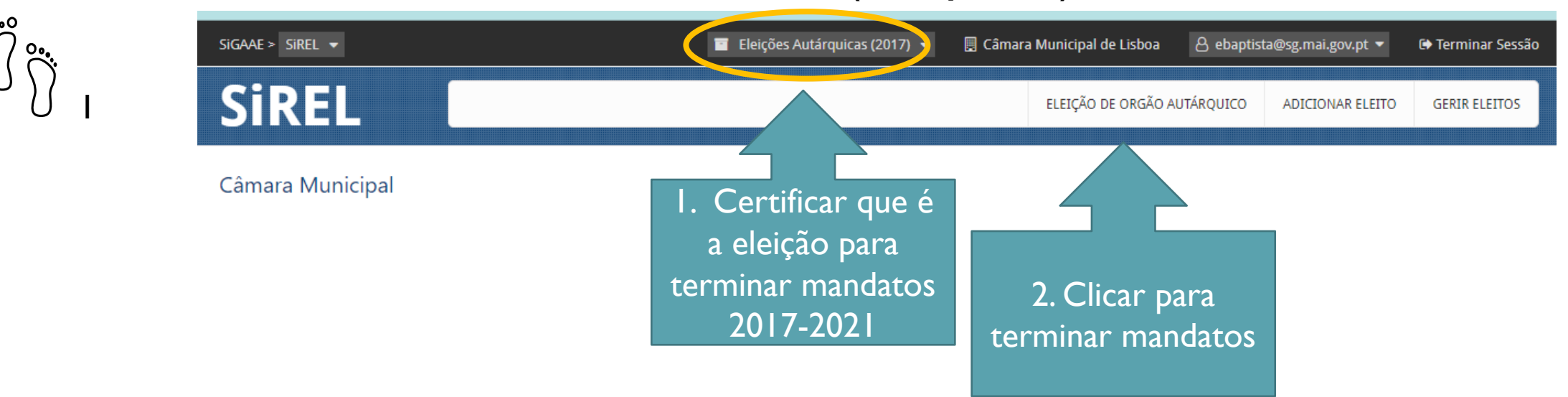

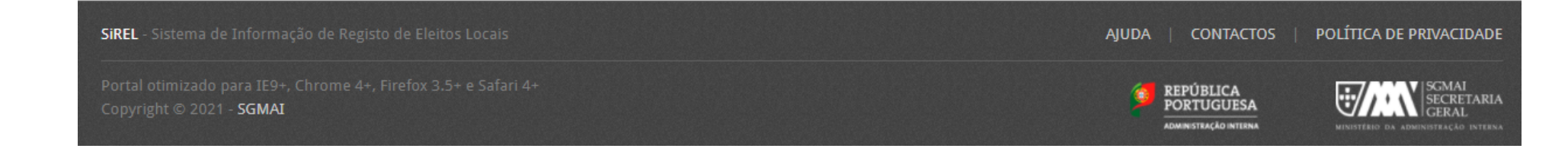

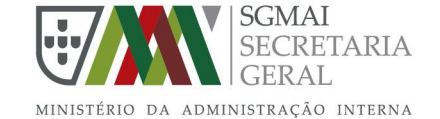

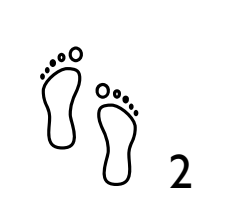

|                                                                                                    | Eleições Autaro                                               | uicas (2017) 👻 📓 Camara Municipal      | de Lisboa 🛛 ebaptista@sg.mai.gov.pt ▼                   | Ierminar Sessao |            |
|----------------------------------------------------------------------------------------------------|---------------------------------------------------------------|----------------------------------------|---------------------------------------------------------|-----------------|------------|
| Sirel                                                                                               |                                                               | ELEIÇÃO                                | DE ORGÃO AUTÁRQUICO ADICIONAR ELEITO                    | GERIR ELEITOS   |            |
| Tomada de posse de Órgão Au<br>A tomada de posse de Órgão Autárqu<br>apresentado na lista seguinte. | utárquico<br>iico implica a cessação dos mandatos dos eleitos | desse Órgão que se encontram registado | os no SiREL. Utilize a opção <b>Selecionar</b> no Órgão | Autárquico      | _          |
|                                                                                                    |                                                               |                                        | Pesquisar items na lista                                | Q               |            |
| \$ Orgão                                                                                            | <b>≑</b> Localidade                                           | ♦ Eleitos registados                   | <b>♦ Eleitos com SCAP</b> ativo                         |                 | Seleciona  |
| Câmara Municipal                                                                                    | Lisboa                                                        | 18                                     | 0                                                       | Selecionar      | o órgão    |
| Assembleia Municipal                                                                                | Lisboa                                                        | 51                                     | 0                                                       | Selecionar      | autárquice |
| Assembleia de Freguesia                                                                             | Ajuda                                                         | 14                                     | 0                                                       | Selecionar      | Dara       |
| Junta de Freguesia                                                                                  | reguesia Alcântara 5<br>a de Freguesia Alcântara 13           |                                        | 0                                                       | Selecionar      | cessacão   |
| Assembleia de Freguesia                                                                             |                                                               |                                        | 0                                                       | Selecionar      | de         |
| Junta de Freguesia                                                                                  | Alvalade                                                      | 7                                      | 0                                                       | Selecionar      | mandatos   |
| Assembleia de Freguesia                                                                             | eia de Freguesia Alvalade 20                                  |                                        | 0                                                       | Selecionar      |            |
| Junta de Freguesia                                                                                  | Areeiro                                                       | 5                                      | 0                                                       | Selecionar      |            |
| Assembleia de Freguesia                                                                             | Areeiro                                                       | 13                                     | 0                                                       | Selecionar      |            |
| Junta de Freguesia                                                                                  | Arroios                                                       | 6                                      | 0                                                       | Selecionar      |            |
| Assembleia de Freguesia                                                                             | Arroios                                                       | 19                                     | 0                                                       | Selecionar      |            |

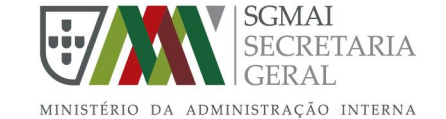

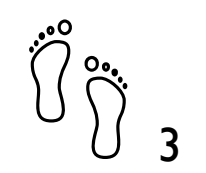

| SiG          | jaae >    | Tomada de posse de Órgão Autárquico                                                                                          |              |            |            |             |         |      |  |  |
|--------------|-----------|----------------------------------------------------------------------------------------------------|--------------|------------|------------|-------------|---------|------|--|--|
| S            | Sil       | 1 2 3                                                                                                    |              |            |            |             |         |      |  |  |
| Тс           | omad      | Lista dos (7) eleitos que se encontram atualmente registados no SiREL para o Órgão Autárquico Junta de Freguesia de Alvalade |              |            |            |             |         |      |  |  |
|              |           | Nome                                                                                                    |              |            | Cargo      | Data início |         |      |  |  |
|              | up.       | André Moz Caldas                                                                                                    |              | Presidente |            |             |         |      |  |  |
|              |           | José António Barbosa Borges                                                                                                  |              |            | Secretário |             |         | Q    |  |  |
| \$           | orgão     | José Pedro Pires Ferreira                                                                                                    |              | Tesoureiro |            |             |         |      |  |  |
|              | Câmara    | Mário Joaquim de Sousa Freitas                                                                                               | Gomes Branco | Vogal      |            | nar         |         |      |  |  |
| L L          | Assemb    | Margarida Alexandra do Nascimo                                                                                               | ento Afonso  | Vogal      |            |             | nar     |      |  |  |
|              | ssemb     | Pedro Miguel Gomes Bastos                                                                                                    |              |            | Vogal      |             |         | nar  |  |  |
| Verificar    | nta de    | Ricardo de Carvalho Varela                                                                                                   |              |            | Vogal      |             |         | nar  |  |  |
| lista dos    |           |                                                                                                    |              |            |            |             |         | nar  |  |  |
| registados e |           | Seguinte 🔶                                                                                                    |              |            |            |             |         | nar  |  |  |
| clicar em    | ssemb     | a de Freguesia                                                                                                    | Alvalade     | 20         | 0          |             | Selecio | onar |  |  |
| 'seguinte'   | nta de Fr | reguesia                                                                                                    | Areeiro      | 5          | 0          |             | Selecio | onar |  |  |

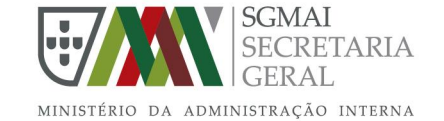

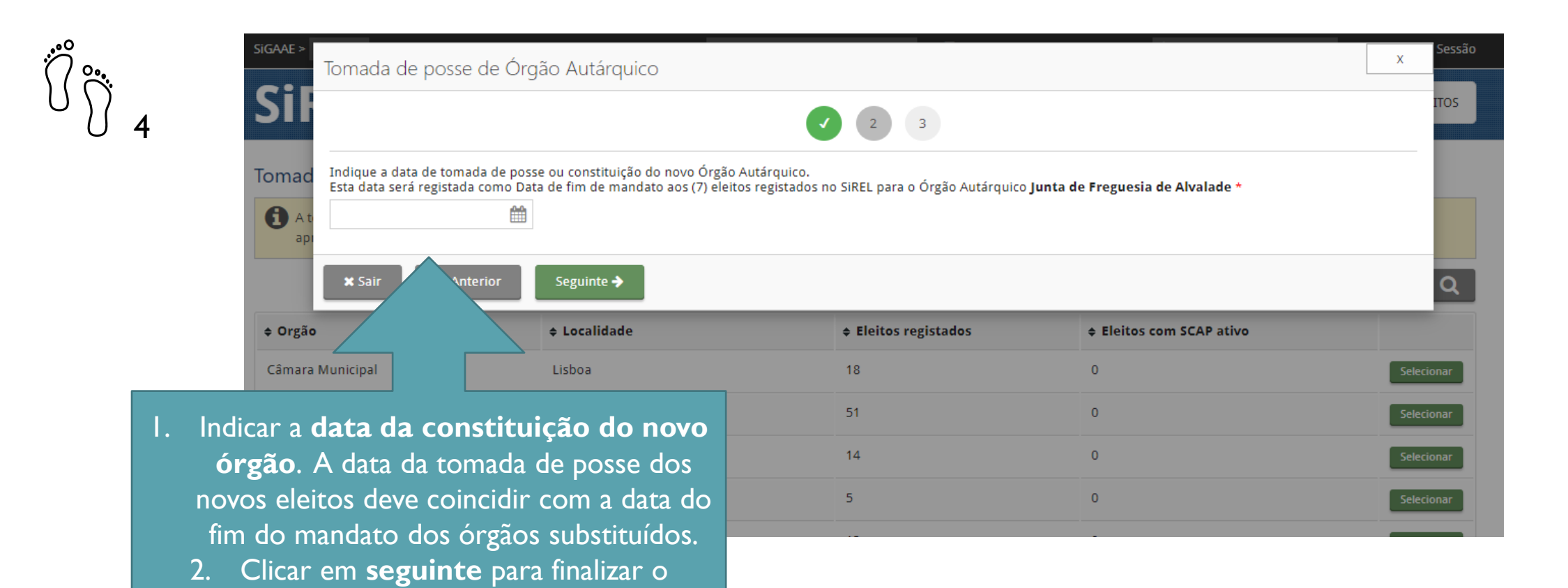

processo.

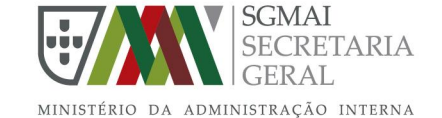

| Tomada de posse de                                                                                                    | e Órgão Autárquico                                                                                    |                                                                                    |                                                                                     | Х                 |
|----------------------------------------------------------------------------------------------------|----------------------------------------------------------------------------------------------------|------------------------------------------------------------------------------------|-------------------------------------------------------------------------------------|-------------------|
| Sil                                                                                                    |                                                                                                    | <ul><li>3</li></ul>                                                                |                                                                                     |                   |
| Tomad A confirmação desta<br>cancelando também                                                                                                    | ação, irá proceder à cessação de imedi<br>todos os seus atributos profissionais n                     | ato de todos os mandatos de eleito loca<br>o âmbito do SCAP-Autárquico, que lhes l | II, dos (7) eleitos do Órgão <b>Junta de Freguesia de</b><br>tenham sido atribuídos | Alvalade,         |
| api Deseja continuar com esta a                                                                                                    | ação? *                                                                                               |                                                                                    |                                                                                     |                   |
| ● Sim ○ Não                                                                                                    |                                                                                                    |                                                                                    |                                                                                     |                   |
|                                                                                                    |                                                                                                    |                                                                                    |                                                                                     |                   |
| Orgão Para confirmar esta ação, d                                                                                                    | eve indicar o seu endereço de correio e                                                               | eletrónico com que se encontra registado                                           | o no sistema SiREL. *                                                               |                   |
| Orgãc Para confirmar esta ação, d     Câmara                                                                                                    | eve indicar o seu endereço de correio e                                                               | eletrónico com que se encontra registado                                           | o no sistema SiREL. *                                                               |                   |
| <ul> <li>♦ Orgãc</li> <li>Para confirmar esta ação, d</li> <li>Câmara</li> <li>Assemb</li> <li>X Sair</li> <li>♦ Anterior</li> </ul>                                                                                  | eve indicar o seu endereço de correio e<br>r ✔ Confirmar                                              | eletrónico com que se encontra registado                                           | o no sistema SiREL. *                                                               |                   |
| Orgăc     Para confirmar esta ação, d     Câmara     Assemb     X Sair     Assembleia de Freguesia                                                                                                    | eve indicar o seu endereço de correio e<br>r Confirmar<br>Ajuda                                       | eletrónico com que se encontra registado                                           | o no sistema SiREL. *<br>0                                                          | Sel               |
| Orgăc     Para confirmar esta ação, d     Câmara     Assemb     X Sair     Assembleia de Freguesia     Junta de Fregu                                                                                                 | eve indicar o seu endereço de correio e<br>r Confirmar<br>Ajuda<br>Alcântara                          | eletrónico com que se encontra registado                                           | o no sistema SiREL. *<br>0<br>0                                                     | Sel               |
| <ul> <li>♦ Orgãc</li> <li>Para confirmar esta ação, d</li> <li>Câmara</li> <li>Assemb</li> <li>× Sair</li> <li>♦ Anterior</li> <li>Assembleia de Freguesia</li> <li>Junta de Fregu</li> <li>Assembleia de</li> </ul>  | eve indicar o seu endereço de correio e<br>r Confirmar<br>Ajuda<br>Alcântara<br>Alcântara             | eletrónico com que se encontra registado<br>14<br>5<br>13                          | o no sistema SiREL. * 0 0 0 0 0 0 0 0 0 0 0 0 0 0 0 0 0 0 0                         | Sel<br>Sel        |
| <ul> <li>♦ Orgãc</li> <li>Para confirmar esta ação, d</li> <li>Câmara</li> <li>Assemb</li> <li>X Sair</li> <li>♦ Anterior</li> <li>Assembleia de Freguesia</li> <li>Junta de Fregu</li> <li>Junta de Fregu</li> </ul> | eve indicar o seu endereço de correio e<br>r Confirmar<br>Ajuda<br>Alcântara<br>Alcântara<br>Alvalade | eletrónico com que se encontra registado<br>14<br>5<br>13<br>7                     | o no sistema SiREL. *                                                               | Sel<br>Sel<br>Sel |

Para seguir com a ação e finalizar deve clicar em 'Sim' e confirmar com o seu email de acesso.

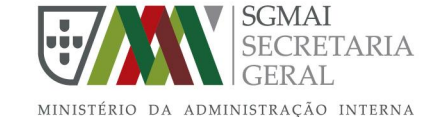

| lomada de posse                                                                                     | e de Órgão Autárquico                                                                                           |                                                                                           |                                                                                 | X                       |
|----------------------------------------------------------------------------------------------------|----------------------------------------------------------------------------------------------------|-------------------------------------------------------------------------------------------|---------------------------------------------------------------------------------|-------------------------|
| Sil                                                                                                 |                                                                                                    | 000                                                                                       |                                                                                 |                         |
| Tomad A confirmação d<br>cancelando tam                                                             | lesta ação, irá proceder à cessação de ir<br>bém todos os seus atributos profissiona                            | nediato de todos os mandatos de eleito loca<br>ais no âmbito do SCAP-Autárquico, que lhes | l, dos (7) eleitos do Órgão <b>Junta de Freguesia</b><br>tenham sido atribuídos | a de Alvalade,          |
| api Deseja continuar com                                                                            | esta ação? *                                                                                                    |                                                                                           |                                                                                 |                         |
| ● Sim ○ I                                                                                           | Vão                                                                                                    |                                                                                           |                                                                                 |                         |
| ♦ Orgão Para confirmar esta ação                                                                    | ão, deve indicar o seu endereço de corre                                                                        | eio eletrónico com que se encontra registad                                               | o no sistema SiREL. *                                                           |                         |
|                                                                                                    |                                                                                                    |                                                                                           |                                                                                 |                         |
| ebaptista@sg.mai.gov<br>Câmara                                                                      | .pt                                                                                                    |                                                                                           |                                                                                 |                         |
| Câmara<br>Assemb<br>Assemb                                                                          | .pt<br>com sucesso a cessação de funções a to<br>Autárquico. através da opcão ADICION/                          | dos os eleitos dos Órgãos Autárquicos regis<br>AR ELEITO.                                 | ados no SiREL. Deve de seguida indicar os ele                                   | itos que constituem 🛛 🗴 |
| Câmara<br>Assemb<br>Assemb<br>Assemb                                                                | .pt<br>com sucesso a cessação de funções a to<br>Autárquico, através da opção ADICION,                          | dos os eleitos dos Órgãos Autárquicos regis<br>AR ELEITO.                                 | ados no SiREL. Deve de seguida indicar os ele                                   | itos que constituem 🛛 🗴 |
| Câmara<br>Assemb<br>Junta de<br>X Sair                                                              | .pt<br>com sucesso a cessação de funções a to<br>Autárquico, através da opção ADICION/                          | dos os eleitos dos Órgãos Autárquicos regis<br>AR ELEITO.                                 | ados no SiREL. Deve de seguida indicar os ele                                   | itos que constituem 🙁   |
| Câmara<br>Assemb<br>Assemb<br>Junta de<br>Assembleia de Freguesia                                   | .pt<br>com sucesso a cessação de funções a to<br>Autárquico, através da opção ADICION/<br>Aicantara             | dos os eleitos dos Órgãos Autárquicos regis<br>AR ELEITO.                                 | ados no SiREL. Deve de seguida indicar os ele                                   | itos que constituem 🏾 🗴 |
| Câmara<br>Assemb<br>Assemb<br>Junta de X Sair<br>Assembleia de Freguesia<br>Assembleia de Freguesia | .pt<br>com sucesso a cessação de funções a to<br>Autárquico, através da opção ADICION/<br>Aicantarc<br>Alvalade | dos os eleitos dos Órgãos Autárquicos regis<br>AR ELEITO.<br>13<br>20                     | ados no SiREL. Deve de seguida indicar os ele<br>u<br>0                         | itos que constituem ×   |

Mensagem de cessação de mandato com sucesso.

′ °...

6

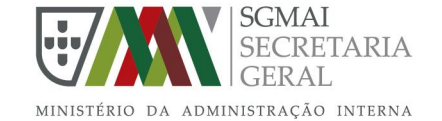

#### Adicionar novo eleito (em 4 passos)

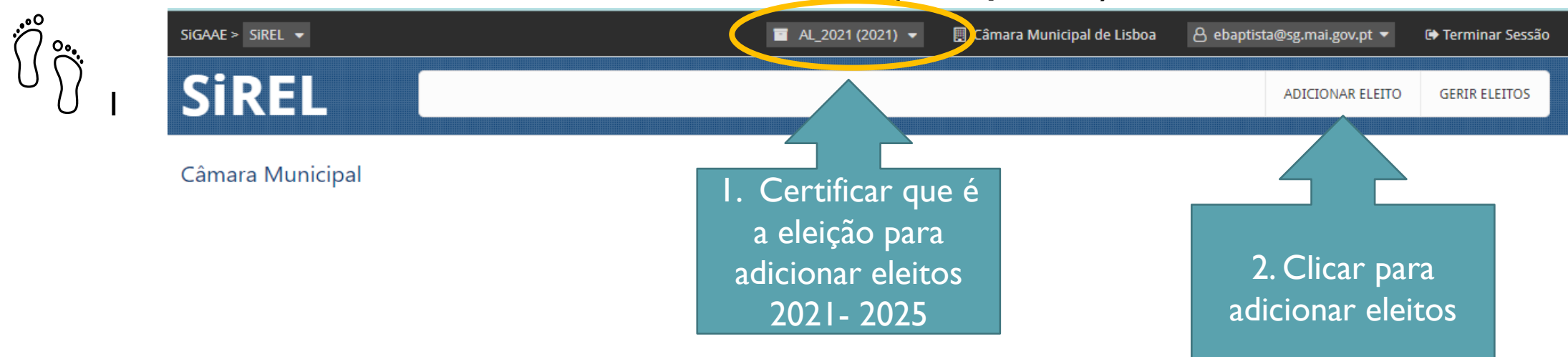

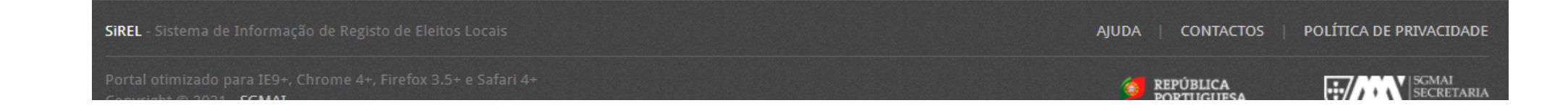

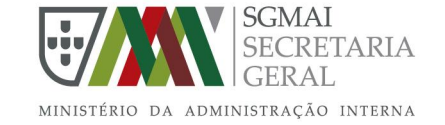

#### Adicionar novo eleito

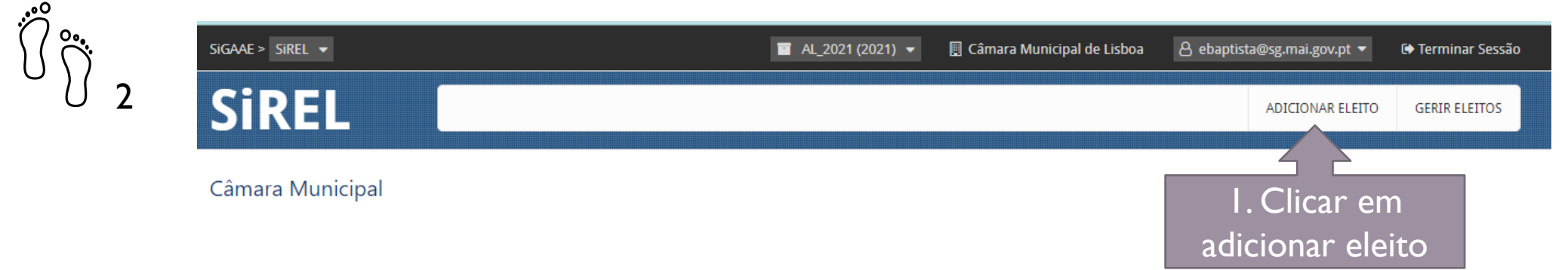

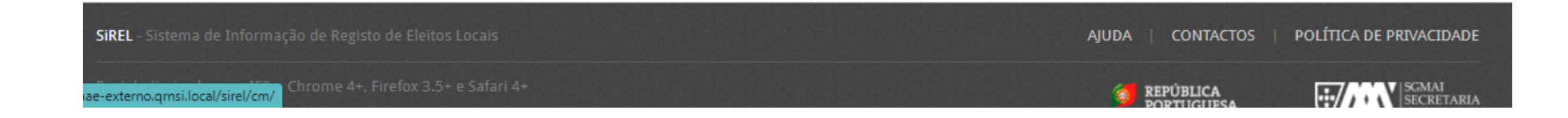

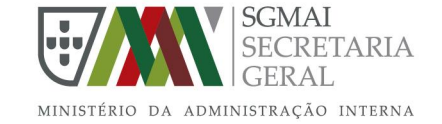

#### Adicionar novo eleito

| Adicionar eleito para: <ul> <li>O Município</li> <li>a Freguesia</li> </ul> Orgão * <li>(Selecione)</li> <li>(Selecione)</li> <li>(Selecione)</li> <li>Força política *</li> <li>(Selecione)</li> <li>Data de início de funções *</li> <li>(Selecione)</li> <li>(Selecione)</li> <li>(Selecione)</li> <li>(Selecione)</li> <li>(Selecione)</li> <li>Data de início de funções *</li> <li>(Selecione)</li> <li>(Selecione)</li> <li>(Selecione)</li> <li>Data de Instalação/Nomeação *</li>                                                                                                    | ✓<br>Data de início de funções ★<br>✓ |
|----------------------------------------------------------------------------------------------------|---------------------------------------|
| Orgão * Cargo *   (Selecione) (Selecione)   Tipo de candidato * Força política *   (Selecione) (Selecione)   Data da Ata de Instalação/Nomeação *   Documento PDE da Ata de Instalação/Nomeação *                                                                                                    | ✓ Data de início de funções * ✓ _/_/  |
| (Selecione)       (Selecione)       (Selecione)         Tipo de candidato *       Força política *       Data de início de funções *         (Selecione)       (Selecione)       Í         Data da Ata de Instalação/Nomeação *       Documento PDE da Ata de Instalação/Nomeação *       Image: Comparison of the sector of the sector of the sect                                                                                         | Data de início de funções *     _/_/  |
| Tipo de candidato *       Força política *       Data de início de funções *         (Selecione)       (Selecione)       Image: Comparison of the second of the second of the s | Data de início de funções *           |
| (Selecione)     (Selecione)        Data da Ata de Instalação/Nomeação *     Documento PDF da Ata de Instalação/Nomeação *                                                                                                    | ✓ _/_/                                |
| Data da Ata de Instalação/Nomeação * Documento PDF da Ata de Instalação/Nomeação *                                                                                                    |                                       |
|                                                                                                    | stalação/Nomeação *                   |
| _/_/ Choose File No file chosen                                                                                                    | n                                     |
| Dades passaais                                                                                                    |                                       |

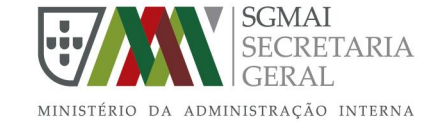

#### Adicionar novo eleito

| Tipo Identificação Civil * Número de Identificação Civil (<br>Cartão do cidadão × 12345678 0ZZ0               | NIC) *              | Pesquisar                                                                 |                                            |                                                       |                                           |                                  |        |
|----------------------------------------------------------------------------------------------------|---------------------|---------------------------------------------------------------------------|--------------------------------------------|-------------------------------------------------------|-------------------------------------------|----------------------------------|--------|
| Os dados pessoais do eleito já existem no sistema e fora<br>Nome *<br>Hugo Miguel Gop                         | im adicionados no s | seguinte formulário. Con<br>Tipo Identificação Civil<br>Cartão do cidadão | nfirme os dados ante                       | es de submeter o fo<br>de Identificação Ci<br>78 0ZZ0 | ormulário.<br>vil (NIC) *                 | País emissor *<br>PORTUGAL       | ×      |
| Nacionalidae Sexo *<br>NAC                                                                                    | ~                   | Estado civil *<br>Não definido                                            | ~                                          | Idade qua                                             | ndo eleito *<br>V                         | Data de nascimo<br>14/12/1972    | ento * |
| I. Se o número de identificação civil<br>constar dos mandatos anteriores                                      | Residência Conc     | elho *                                                                    | ~                                          | Habilit                                               | iterárias *<br>charelato                  |                                  | ~      |
| (eleição AL) anterior, os dados<br>pessoais serão apresentados. Caso não<br>constem, deverão inserir todos os | Câmara de Lol       | bos                                                                       | 2. A idade<br>da tomac<br><u>Não esq</u> u | e deverá so<br>da de poss<br>Jecer de c               | er atualizad<br>se deste m<br>licar em ad | da à data<br>andato.<br>dicionar | ~      |
| dados no formulário e clicar em<br>adicionar eleito.                                                          | Vila Nova de G      | iaia                                                                      | <u>eleito n</u> e                          | o final de <sup>-</sup><br>preenc                     | todos os c<br>hidos.                      | ampos                            | ~      |

Adicionar eleito

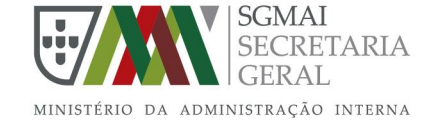

#### **Gerir eleito**

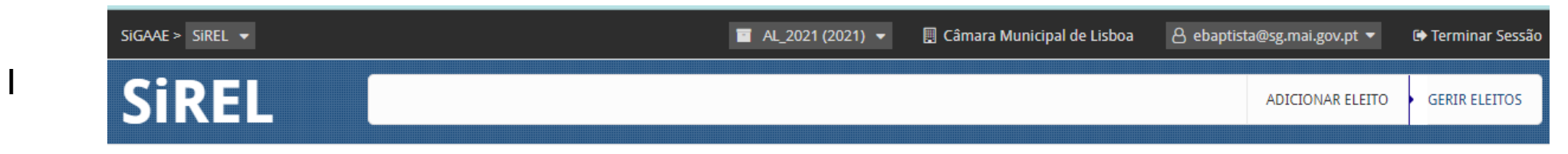

#### Gerir eleitos

°.

| Gerir eleitos: 🔘 do Município | O da Fregues | ia          |   |                  |
|-------------------------------|--------------|-------------|---|------------------|
| Orgão                         |              | Cargo       |   |                  |
| (Selecione)                   | ~            | (Selecione) | ~ | Pesquisar Limpar |

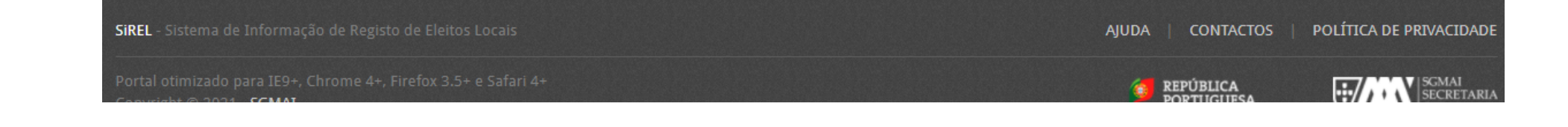

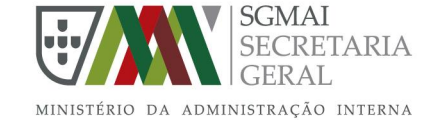

#### **Gerir eleito**

| ADICIONAR ELEITO GERIR E | ADI    |            |             |            |                      |                               |                            |           |
|--------------------------|--------|------------|-------------|------------|----------------------|-------------------------------|----------------------------|-----------|
|                          |        |            |             |            |                      |                               |                            | ЭЦ        |
|                          |        |            |             |            |                      |                               | leitos                     | Gerir e   |
|                          |        |            |             |            |                      | Freguesia                     | eitos: 💽 do Município 🔿 da | Gerir ele |
|                          |        | l. –       |             |            |                      | Cargo                         |                            | Orgão     |
| Pesquisar Lim            |        | uisar      | Pesc        | ~          | ne)                  | <ul> <li>(Selecion</li> </ul> | one)                       | (Seleci   |
|                          |        | ,<br>órgão | DOr         |            |                      |                               |                            |           |
| 2 regis                  |        | 0.940      |             |            |                      |                               |                            |           |
| ado                      | Estado | Data fim   | Data início | Cargo      | Orgão                | Freguesia                     | Nome                       | #         |
| /O Ver Editar Su         | Ativo  |            | 08/04/2021  | Presidente | Câmara Municipal     |                               | <script>alert(1)</script>  | 42716     |
| /o Ver                   | Ativo  |            | 08/04/2021  | Membro     | Assembleia Municipal |                               | Susana Paredes             | 42718     |
|                          |        |            |             |            |                      |                               |                            |           |
| Z. Edita                 |        |            |             |            |                      |                               |                            |           |

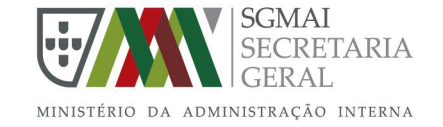

#### Gerir eleito (em 3 passos)

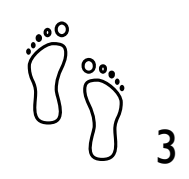

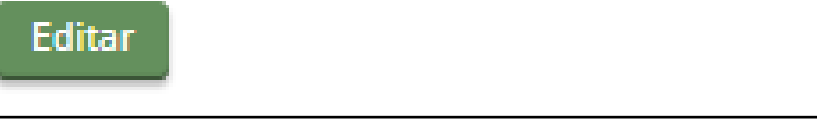

• Alterar dados do eleito no campo devido e gravar

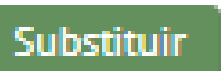

 Escolher o eleito a substituir e preencher o campo 'Motivo de substituição' e preencher todos os campos relativos ao eleito substituto

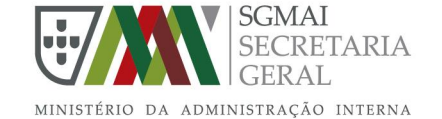

Em resumo

1. **Terminar** mandatos

# 2. Adicionar novos eleitos

3. **Gerir** sempre que necessário

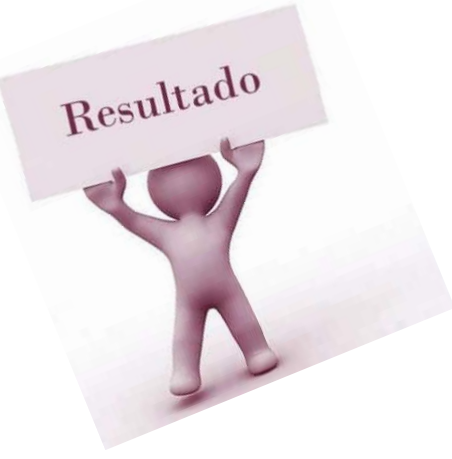

Acessível através do Portal SGMAI/Autarquias/Eleitos Locais\_Consulta ou através do link <u>https://bit.ly/3BjxKis</u>

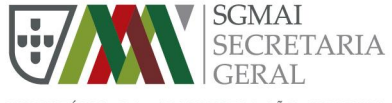

MINISTÉRIO DA ADMINISTRAÇÃO INTERNA

#### ADMINISTRAÇÃO ELEITORAL

#### Dados disponibilizados ao cidadão – Consulta Pública

| DBRE - Lista dos Eleitos Autarquias Locais<br>AL'2017 - (Atualizada a 24/05/2021)                                                                                                    | Assembleia de Freguesia                                 |                                                          | Assembleia Municipal |                         | Câmara Municipal |                                                                      |                                     | Junta de Freguesia |                |                                              |                       |            |                                   |
|----------------------------------------------------------------------------------------------------|---------------------------------------------------------|----------------------------------------------------------|----------------------|-------------------------|------------------|----------------------------------------------------------------------|-------------------------------------|--------------------|----------------|----------------------------------------------|-----------------------|------------|-----------------------------------|
| Portugal Continental                                                                                                    | Concelho Designação id O                                |                                                          | Orgão                | Cargo político          | Nome             | Nome                                                                 |                                     | Fc                 | Força política |                                              |                       | ^          |                                   |
|                                                                                                    | Abrantes                                                | 1 Câmara Municipal Presidente Manuel Jorge Séneca da Luz |                      |                         |                  | Luz Valamatos dos R                                                  | eis PS                              |                    |                |                                              |                       |            |                                   |
|                                                                                                    | Águeda                                                  |                                                          | 1                    | Câmara Municipal        | Presidente       | Jorge Heni                                                           | rique Fernande                      | s de Almeida       | Gr             | upo de Cidadão                               | s Eleitores           |            |                                   |
|                                                                                                    | Aguiar da Beira                                         |                                                          | 1                    | Câmara Municipal        | Presidente       | Joaquim A                                                            | ntónio Marque                       | s Bonifácio        | Gr             | upo de Cidadão                               | de Cidadãos Eleitores |            |                                   |
| A A Shart Man                                                                                                    | Alandroal                                               |                                                          | 1                    | Câmara Municipal        | Presidente       | João Maria                                                           | ı Aranha Grilo                      |                    | PS             |                                              |                       |            |                                   |
| ARTICE AND AND                                                                                                    | Albergaria-a-Velha                                      |                                                          | 1                    | Câmara Municipal        | Presidente       | António A                                                            | ugusto Amaral                       | Loureiro e Santos  | С              | DS-PP                                        |                       |            |                                   |
|                                                                                                    | Albufeira                                               |                                                          | 1                    | Câmara Municipal        | Presidente       | Carlos Edu                                                           | ardo da Silva e                     | Sousa              | PF             | D/PSD                                        |                       |            |                                   |
|                                                                                                    | Alcácer do Sal                                          |                                                          | 1                    | Câmara Municipal        | Presidente       | Vitor Manu                                                           | vitor Manuel Chaves de Caro Proença |                    | С              | CDU - Coligação Democrática Unitária PCP-PEV |                       |            | P-PEV                             |
|                                                                                                    | Alcobaça                                                |                                                          | 1                    | Câmara Municipal        | Presidente       | Paulo Jorg                                                           | Paulo Jorge Marques Inácio          |                    | PF             | PPD/PSD                                      |                       |            |                                   |
| REPART                                                                                                    | Alcochete                                               |                                                          | 1                    | Câmara Municipal        | Presidente       | Fernando I                                                           | Manuel Gonçal                       | ves Pina Pinto     | PS             | PS                                           |                       |            |                                   |
|                                                                                                    | Alcoutim                                                |                                                          | 1                    | Câmara Municipal        | Presidente       | Osvaldo de                                                           | os Santos Gonç                      | alves              | PS             |                                              |                       |            |                                   |
|                                                                                                    | Alenquer                                                |                                                          | 1                    | Câmara Municipal        | Presidente       | Pedro Mig                                                            | uel Ferreira Fol                    | gado               | PS             |                                              |                       |            |                                   |
|                                                                                                    | Alfândega da Fé                                         |                                                          | 1                    | Câmara Municipal        | Presidente       | BERTA FER                                                            | REIRA MILHEIR                       | O NUNES            | PS             |                                              |                       |            |                                   |
|                                                                                                    | Alijó                                                   |                                                          | 1                    | Câmara Municipal        | Presidente       | José Rodri                                                           | gues Paredes                        |                    | PF             | D/PSD.CDS-PP                                 |                       |            |                                   |
| a mint y Z                                                                                                    | Aljezur                                                 |                                                          | 1                    | Câmara Municipal        | Presidente       | José Manu                                                            | el Lucas Gonça                      | lves               | PS             |                                              |                       |            |                                   |
|                                                                                                    | Aljustrel                                               |                                                          | 1                    | Câmara Municipal        | Presidente       | Nelson Do                                                            | mingos Brito                        |                    | PS             |                                              |                       |            |                                   |
|                                                                                                    | Almada                                                  |                                                          | 1                    | Câmara Municipal        | Presidente       | Inês de Saint-Maurice Esteves de Medeiros PS<br>Victorino de Almeida |                                     |                    |                |                                              |                       |            |                                   |
| and the second second sec | Almeida                                                 |                                                          | 1                    | Câmara Municipal        | Presidente       | António José Monteiro Machado                                        |                                     |                    | PF             | D/PSD                                        |                       |            |                                   |
| Star Juman Jo Sog                                                                                                    | Almeirim                                                |                                                          | 1                    | Câmara Municipal        | Presidente       | residente PEDRO MIGUEL CÉSAR RIBEIRO                                 |                                     |                    | PS             | PS                                           |                       |            |                                   |
|                                                                                                    | Almodôvar                                               |                                                          | 1                    | Câmara Municipal        | Presidente       | António M                                                            | anuel Ascençã                       | o Mestre Bota      | PS             | PS ,                                         |                       |            |                                   |
| - A man and                                                                                                    | Alpiarça                                                |                                                          | 1                    | Câmara Municipal        | Presidente       | Mário Fern                                                           | ando Atracado                       | Pereira            | C              | )U - Coligação D                             | emocrática U          | nitária PC | P-PEV                             |
| and the second second                                                                                                    | Nos termos do disposto n                                | o artigo 234.º, da Lei                                   | i Org                | gânica n.º 1/2001, de   | Orgão            |                                                                      | Membro                              | Presidente Sec     | retário        | Tesoureiro                                   | Vereador              | Vogal      | Total                             |
|                                                                                                    | 14 de agosto, Lei Eleitoral                             | dos Órgãos das Auta                                      | arqui                | as Locais, os           | Junta de Freques | sia                                                                  |                                     | 2951               | 2837           | 2841                                         |                       | 1132       | 9761                              |
| the fight of the                                                                                                    | Secretaria Geral da Admin                               | istração Interna os no                                   | a Aur                | s e demais elementos    | Câmara Municip   | al                                                                   |                                     | 305                |                |                                              | 1742                  |            | 2047                              |
| July                                                                                                    | de identificação dos cidad                              | lãos eleitos, no prazo                                   | de 3                 | 30 dias após a eleição. | Assembleia Mun   | nicipal                                                              | 6367                                | 297                |                |                                              |                       |            | 6664                              |
| militar                                                                                                    |                                                         |                                                          |                      |                         | Assembleia de F  | reguesia                                                             | 21583                               | 2868               |                |                                              |                       |            | 24451                             |
| AX & B Y                                                                                                    | Face ao exposto, caso as (                              | Câmaras Municipais n                                     | ião te               | enham comunicado os     | Total            |                                                                      | 27950                               | 6421               | 2837           | 2841                                         | 1742                  | 1132       | 42923                             |
|                                                                                                    | eleitos ou posteriores alte<br>dados de eleitos locais. | raçoes, poder-se-á ve                                    | erifica              | ar a falta de alguns    |                  |                                                                      |                                     |                    |                |                                              | •                     |            | <b>GMAI</b><br>ECRETARIA<br>GERAL |

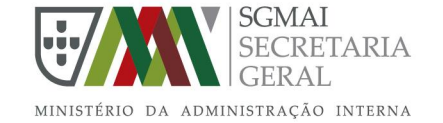

# Gratos pela participação!

Administração eleitoral

adm.eleitoral@sg.mai.gov.pt

Telefone 21 394 7100